## راهنمای ورود مستقیم به کلاس های زنده (آنلاین همزمان)

در دانشگاه فنی و حرفه ای استان قم از سامانه ادوبی کانکت برای برگزاری کلاس های زنده استفاده می شود. با توجه به اینکه سامانه آموزش مجازی مبتنی بر مودل نیز در دانشگاه فنی و حرفه ای استان قم راه اندازی شده است، برای سهولت در دسترسی به کلاس های زنده، لینک بین دو سامانه برقرار شده تا کاربران بتوانند پس از ورود به سامانه آموزش مجازی و ورود به صفحه درس خود، از طریق بخش مربوط به کلاس آنلاین و دکمه پیوستن به کلاس، بدون نیاز به اینکه دوباره نام کاربری و کلمه عبور خود را وارد کنند، به محیط کلاس زنده خود در سامانه ادوبی کانکت متصل شوند.

با توجه به راه اندازی سامانه آموزش مجازی دانشگاه فنی و حرفه ای به نام سمیاد به صورت کشوری و لزوم استفاده از این سامانه برای کلیه مراکز، از این پس کاربران می توانند بدون ورود به سامانه آموزش مجازی استانی، به طور مستقیم وارد کلاس های زنده در سامانه ادوبی کانکت شوند.

لینک ورود به کلیه کلاس های زنده در پرتال خبری دانشگاه فنی و حرفه ای استان قم به آدرس <u>http://qom.tvu.ac.ir</u> در صفحه آموزش مجازی با عنوان فهرست کلاس های آنلاین همزمان ... موجود می باشد. نام کاربری و کلمه عبور نیز مشابه سامانه آموزش مجازی می باشد.

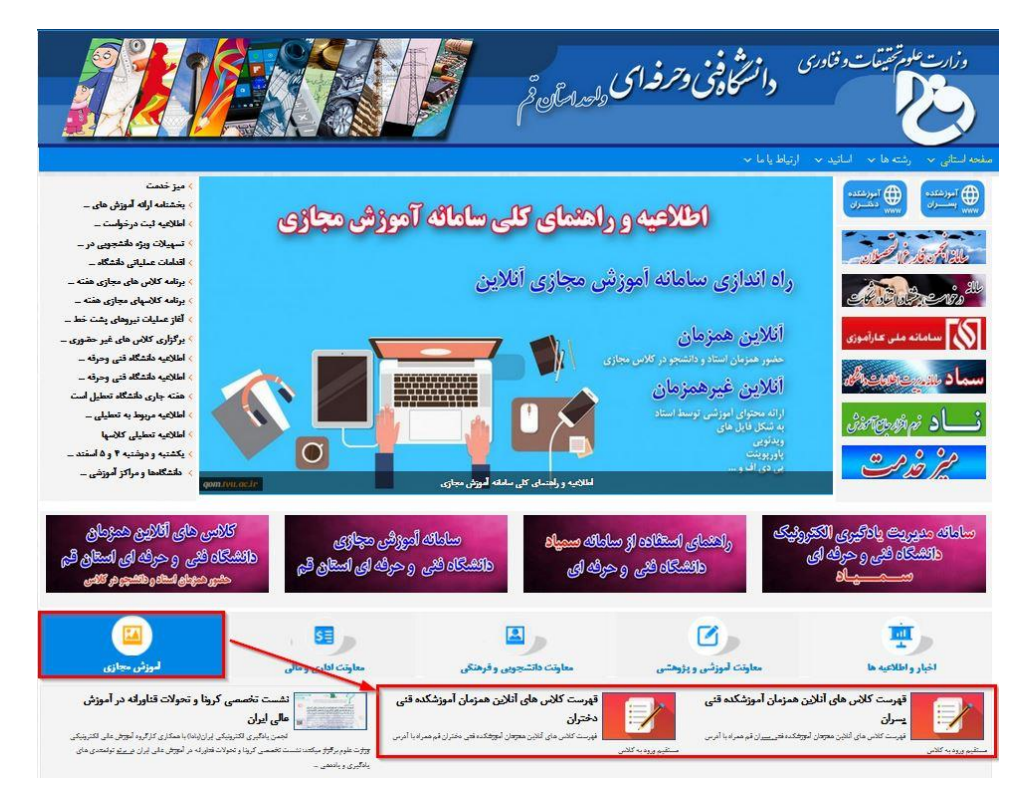

در این اطلاعیه ها، فهرست کامل تمامی کلاس های زنده که در سامانه تعریف شده اند، همراه با نام استاد و لینک ورود به کلاس موجود می باشد. با کلیک روی هر یک از لینک ها، صفحه مربوط به همان کلاس در سامانه ادوبی کانکت باز می شود و با وارد کردن نام کاربری و کلمه عبور (اگر عضو کلاس باشید) می توانید وارد کلاس شوید.

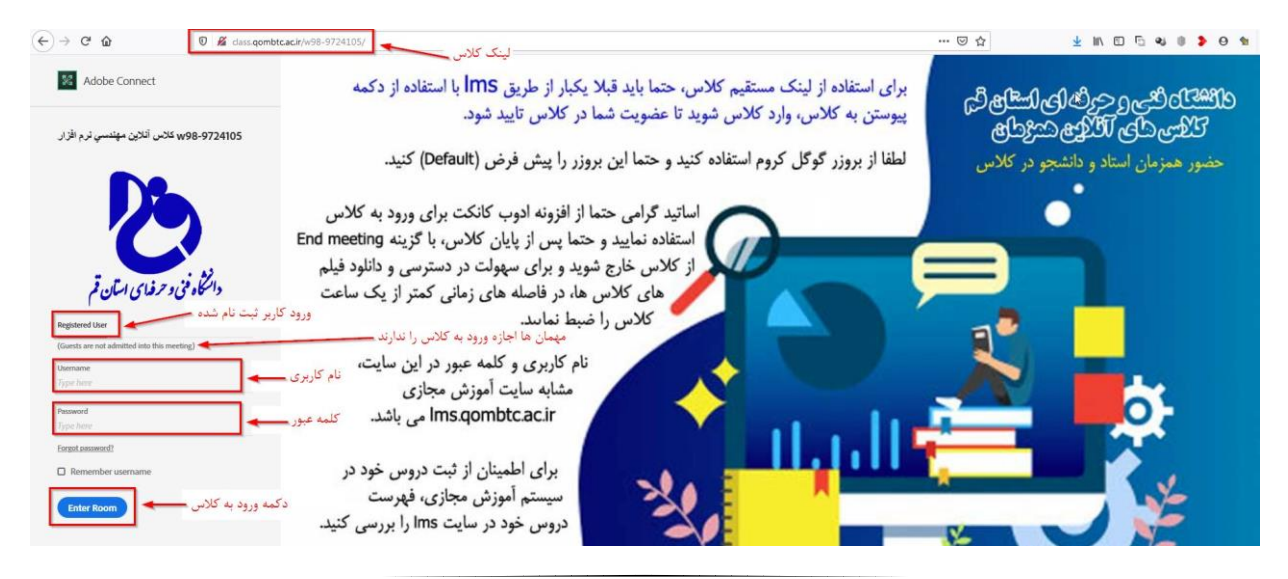

در حالت عادی، ورود به کلاس وقتی امکان پذیر است که استاد قبل از شما وارد کلاس شده باشد، در غیراینصورت صفحه زیر نمایش داده می شود.

| Adobe Connect                                                                                                    |                              |
|----------------------------------------------------------------------------------------------------|------------------------------|
| W98-973215 کلاس آنلاین فیزیک مکانیک M98-973215<br>The meeting has not yet started. You will be able to<br>access the meeting once the host arrives. Please wait. |                              |
|                                                                                                    |                              |
| کلاس هنوز شروع نشده، به محض ورود استاد<br>به کلاس، شما هم وارد خواهید شد                                                                                         | دانتگاه فنی و حرفهای اسآن قم |
|                                                                                                    | ,<br>Adobe                   |

لینک های کلاس ها، شما را مستقیما وارد همان کلاس می کنند بدون نیاز به ورود به کلاس می توانید وارد محیط خود در سرور ادوب کانکت شده و فهرست کلاس هایی که برای شما تعریف شد است را مشاهده کرده سپس وارد کلاس مورد نظر شوید. برای این کار به آدرس <u>http://class.qombtc.ac.ir</u> وارد شده و نام کاربری و کلمه عبور خود را وارد کنید.

| ← → C û Ø 2 2 class.qombtc.ac.ir/admin/home/homepage?account-id=78 ···· ♥ ☆ |                  |                     | <u>↓</u> III\ E       | D 🖸 🗳 🕕 🔰 🛛 🐿 🗏                                  |
|-----------------------------------------------------------------------------|------------------|---------------------|-----------------------|--------------------------------------------------|
| ADOBE® CONNECT <sup>™</sup> Help Logout                                     |                  |                     |                       |                                                  |
| Home Content   Reports   My Profile                                         |                  |                     | Title                 | & Description Search                             |
| ② Times displayed in : (GMT+03:30) Tehran                                   |                  |                     |                       |                                                  |
| My Meetings                                                                 | ly Recordings    | My Training         | Sec. Host             | نقش شما در کلاس<br>استاد : <b>Presenter</b> یا : |
| All Host Presenter Participant                                              | Created by me    | لینک هر کلاس        |                       | دانشجو :Participant                              |
| Name                                                                        | فهرست کلاس های ش | Start Date          | URL                   | Role                                             |
| <b>w98-9613181-Project کلاس آنلاین پروز</b> ه                               |                  | 04/06/2020 8:36 AM  | /w98-9613181-project/ | Participant                                      |
| w98-9613171 كلاس أنلاين اصول سريرسكي                                        |                  | 04/06/2020 7:07 AM  | /w98-9613171/         | Participant                                      |
| <b>9613201 ک</b> لاس آنلاین کار آموز ی                                      |                  | 04/06/2020 6:59 AM  | /w98-9613201/         | Participant                                      |
| <b>w98-9613211</b> کلاس آنلاین محیط های چندر سانه ای                        |                  | 04/06/2020 6:58 AM  | /w98-9613211/         | Participant                                      |
| w98-9612971 - كلاس آنلاين سخت افزال كامپيركر 2                              |                  | 04/06/2020 6:45 AM  | /w98-9612971/         | Participant                                      |
| w98-9613011 کلاس آنلاین آزمایشگاه نرم افزار های گرافیکی                     |                  | 04/06/2020 6:43 AM  | /w98-9613011/         | Participant                                      |
| <b>9691221 ک</b> لاس آنلاین تریپک بدنی                                      |                  | 04/06/2020 12:48 AM | /w98-9691221/         | Participant                                      |
| <b>w98-9691281</b> کلاس آنلاين دانش خاتواده و جمعيت                         |                  | 04/06/2020 12:46 AM | /w98-9691281/         | Participant                                      |
| <b>w98-9612951</b> كلاس أنانين أمار و احتمالات                              |                  | 04/06/2020 12:35 AM | /w98-9612951/         | Participant                                      |
| w98-9630221961 کلاس آنلاین آز مایندگاه نرم افزار های گرافیکی                |                  | 04/06/2020 12:09 AM | /w98-9630221961/      | Participant                                      |
| w98-9691261 کلاس انلاین کارافرینی                                           |                  | 04/05/2020 4:48 AM  | /w98-9691261/         | Participant                                      |

موفق باشيد

محمدرضا آرایش – اردیبهشت ۹۹